本マニュアルの画面キャプチャは実際のものと異なる場合がありますので、あらかじめご了承ください

## UNIPA操作マニュアル スマホアプリインストール方法(学生用)

## Step1 アプリのインストール

1. 自身が所有するスマートフォンにて次のQRコードから、UNIPAアプリをダウンロードし、 インストールしてください

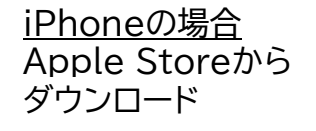

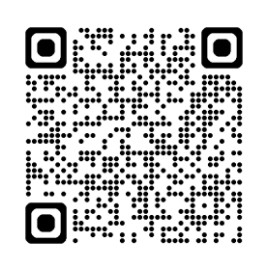

<u>Androidの場合</u> Google Playから ダウンロード

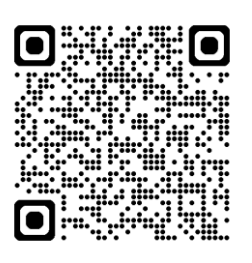

## Step2 アプリの設定

1. インストール完了後、アプリを起動すると 2. URL入力画面が表示されますので、 次の画面が表示されますので、 URLを入力し、 ② 「次へ」をタップしてください 「許可」をタップしてください URL入力画面 URL入力画面 **UNIVERSAL PASSPORTのURL**を入力してください。 UNIVERSAL PASSPORTのURLを入力してください。 (1)https:// https:// "UNIPA" は通知を送信 します。よろしいですか? 次へ 通知方法は、テキスト、サウンド、アイコ ンバッジが利用できる可能性があります。 通知方法は"設定"で設定できます。 1.1 × \* 本アプリはライセンス購入済みの大学様でご利用 ただけます。 許可しない 許可 https://unipa.oit.ac.jp/uprx/ 3.「学生ログインはこちら」を タップしてください UNIVERSAL PASSPORT こちらからは ログインできません! ログイン 学生ログインはこちら ここをタッフ

4. Microsoft 365認証画面が開きます ①サインイン画面で組織アカウントを入力し ②パスワードを入力し、 「次へ」をタップします 「サインイン」をタップします Microsoft Microsoft 学部 「e1」+学籍番号@oit.ac.jp サインイン 院「m1/d1」+学籍番号@oit.ac.jp ← @oit.ac.jp パスワードの入力 メール、電話、Skype パスワード アカウントにアクセスできない場合 パスワードを忘れた場合 サインイ

※組織アカウント・パスワードについては次のページをご覧ください <u>https://www.oit.ac.jp/japanese/center/idpw.html</u>

※学外ネットワークからアクセスする場合は、二要素認証を求められることがあります (二要素認証について <u>https://www.oit.ac.jp/japanese/center/niyouso.html</u>)

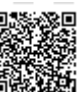

- 5. 認証が成功すると、時間割が表示されますので面面左上にある=マークをタップしてください
   2 心理?| 基礎課題 会計学入門
   342数型 521入数型 842数型
  - 月
     火
     水
     木

     月
     火
     木
     ●

     1
     社会学
     日本の歴史
     第級リテラン -1 (A~E)

     1243数室
     日本の歴史
     第級リテラン -1 (A~E)

     2
     心理学1
     基礎演習
     会計学入門

     3
     近日本の歴史
     第1情報処一

     3
     近日
     基礎演習
     会計学入門

     1064枚室
     521A枚室
     842枚室
     1232枚室

     3
     1064枚室
     841枚室

     4
     凝硬英語1a
     日本経済史
     日本経済史
     第学基礎:1

     546枚室
     842枚室
     1133 登室

     546枚室
     三

     531枚室
     1063枚室
     1063枚室
  - 7. 設定画面が表示されますので、
    - ① 「時間割の表示設定」>「曜日の表示」「最大表示時限」 をご自身の履修状況に応じて設定してください
    - ②「通知設定」>「掲示の通知」が有効 ()に なっていることを確認してください

| 問い合わせ先       |  |
|--------------|--|
| 各キャンパス情報センター |  |

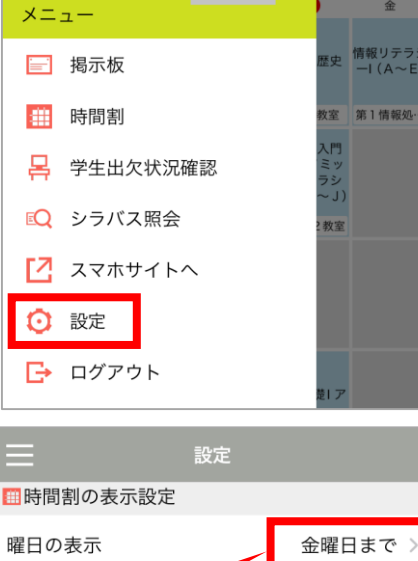

6. メニューが開きますので、

「設定」をタップしてください

さん

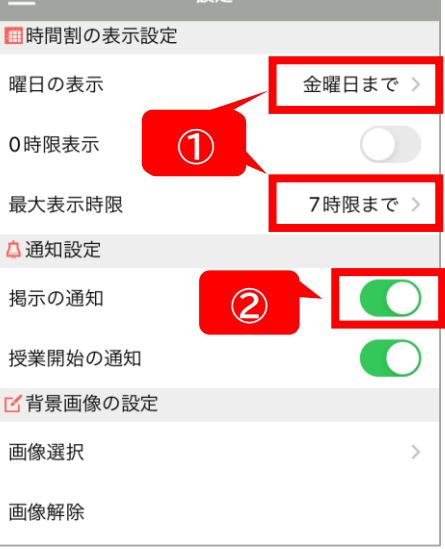